# CITY OF STOCKTON ACTIVE VENDOR REGISTRATION GUIDE

Procurement Division Telephone – 209-937-8357

EMAIL – <u>STOCKTONVSS@STOCKTONCA.GOV</u>

www.stocktonca.gov/vendorportal

## Welcome!

Thank you for taking the opportunity to register your firm as an official City of Stockton vendor! Included in this guide are step by step instructions to assist you in registering for our online vendor portal, Vendor Self Service (VSS). As a registered vendor, you will enjoy the benefit of 24 hours a day, 7 days a week access to your existing vendor information including:

- 1099 Data
- Purchase Orders/Contracts
- Invoicing/Payment Information

Whether you are currently an active vendor (existing vendor) with the City or updating your profile, VSS will be your one stop shop for tracking business with the City.

Before getting started:

- Create an electronic file of each document required for registration to add to your profile. **All registrants are required to include a copy of your W-9** (Request for Taxpayer Identification Number and Certification). Locate a copy of the W-9 form online at <u>https://www.irs.qov/pub/irs-pdf/fw9.pdf</u>
- All MWBE vendors create an electronic file of your certification documentation.

This guide is provided to assist vendors with registering with the City of Stockton Vendor Self Service Portal. It is highly recommended that this document be reviewed in its entirety before beginning the registration process.

*If you should have any questions or issues with the registration process, please contact stocktonvss@stocktonca.gov or (209) 937-8357.* 

Updated 09/21/2022

#### Ready to begin:

1. Visit City of Stockton Vendor Self Service at <u>www.stocktongov.com/vendorportal</u> and select Vendor Self Service Registration.

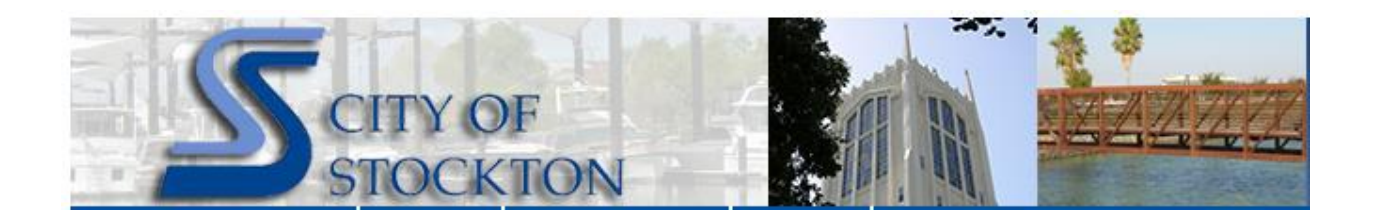

#### Vendor Self-Service Portal Information

A new registration platform is available for businesses that partner with the City. Vendor Self-Service (VSS) allows vendors to create and manage their vendor profile. It is the single best approach to conducting business with the City.

#### Resources

Start by checking to see if your business is listed on the Vendor list, then select the appropriate guide to assist you through registration.

- <u>03/09/2021 Vendor List</u> if your company is on this list, please use the Converted Vendor Registration Guide below; all others should use the New Vendor Registration Guide.
- <u>1/11/2021 Converted Vendor Registration Guide</u>
- <u>1/11/2021 New Vendor Registration Guide</u>
- <u>3/9/2021 VSS Invoice Guide</u>

## Registration

- Vendor Self Service Registration
- VSS Vendor Registration Questionnaire

2. Select Sign In or Sign up.

| Sign in to community access services. |
|---------------------------------------|
| G Sign in with Google                 |
| Sign in with Apple                    |
| Sign in with Microsoft                |
| Sign in with Facebook                 |
| OR                                    |
| Email address                         |
|                                       |
| Password                              |
| 0                                     |
| Remember me                           |
| Sign in                               |
| Forgot password? Unlock account? Hel  |
| Don't have an account? <u>Sign up</u> |

**3.** Sign Up – complete all fields. NOTE? Password must contain at least one numeric character, one special character and a mix of upper- and lower- case characters. Remember to keep your USER ID and PASSWORD for future use. Then select Sign Up.

|                        | Create an accou | nt |
|------------------------|-----------------|----|
| Email *                |                 |    |
| Password               | d *             |    |
| First name *           |                 |    |
| Last name *            |                 |    |
| * indicates red        | quired field    |    |
|                        | Sign up         |    |
| <u>Back to sign in</u> | 1               |    |

**4.** An email to confirm your account will be delivered to the email address entered. Click the **here** link in the email. Then return to step 2 and **Sign In** using credentials created.

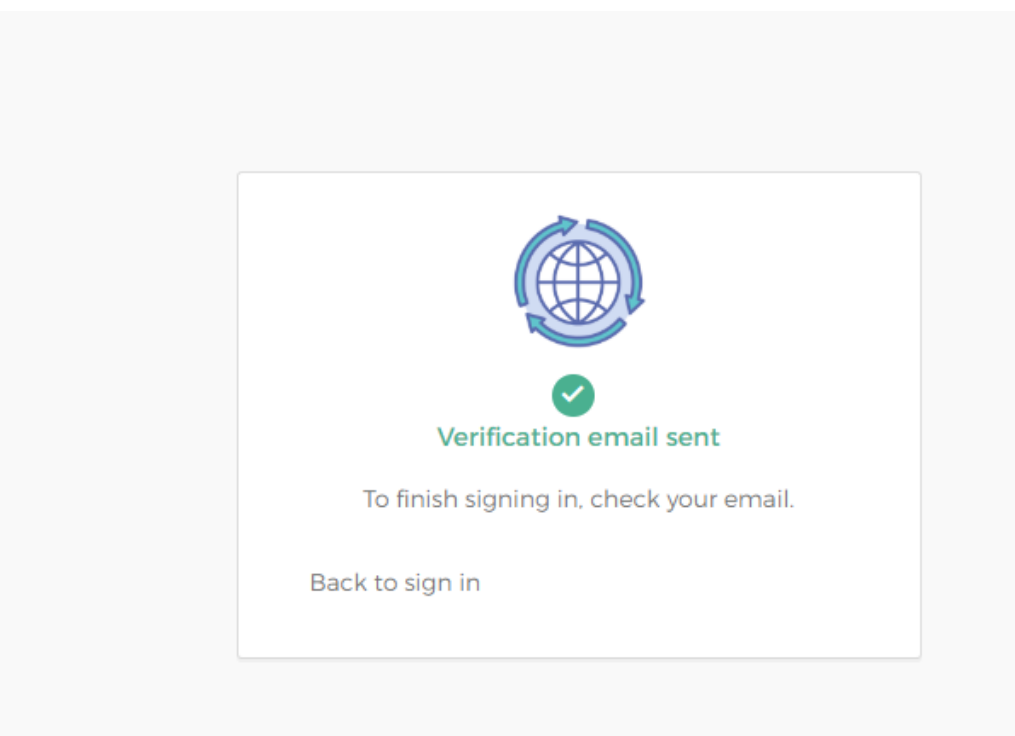

5. Select Vendor Self Service then click Link to Existing button

| SCITY OF STOCKTON   | N                                                                                                    | 4      |
|---------------------|----------------------------------------------------------------------------------------------------|--------|
|                     | Welcome to Vendor Self Service                                                                                                    |        |
| Home                |                                                                                                    |        |
| Vendor Self Service | <b>A</b>                                                                                                    |        |
| Bids                | No vendor information is linked to your account.<br>In order to fully use Vendor Self Service, please either<br>register a new vendor or link to an existing vendor.                                                                                                    |        |
|                     | Create New Vendor OR Link to Existing                                                                                                    |        |
|                     | Announcements                                                                                                    |        |
|                     | Welcome to the City of Stockton!         Wedo Set-Senice (153) allow vedos to submt bids, register for an account and manage their vedor profile. It takes about 15 minutes to create a profile for the first time, place folion these steps:         State: Required Recommended Documentation         1.W-9 (Somestic vendor) or W-8 (foreign vendor)         2. CA SRD ~ CA SRD         3. Montry Basiness certification, if applicable         4. Baning Information if decimentation         5. Certificate of Insurance)         6. Business License         7. Department of Industria Reations (DIR) number         8. Contractor License number         Tocestare Information if decimes (DIR) number         8. Contractor License number         Tocestare Information to Know         Runname: In all acut Bosiness: Neet vendor personnel tetts (Dir) property, a certificate of insurance to treify consegn is required.         Business: - In all acuts Information to Know         Business: - In all acuts Information to Know         Business: - In all acuts Information to Know         Business: - In all acuts Information to Know         Business: Status to maxine tetter of business enterprises in City purchasing and contracting activities include a 5% local bid preference to businesse physically located within the Edocton chy limb and a 2% preference to businesse physically located within the Edocton chy limb and a 2% preference to businesse physically located within the Edocton chy limb and a 2% preference to businesse located | ection |

- 6. Enter your VENDOR NUMBER.
- 7. Enter your tax identification number as reflected on W9.
- 8. Select "LINK TO EXISTING" button to generate pin validation.

| CITY OF S         | TOCKTON                                                       | <b>a</b> |
|-------------------|---------------------------------------------------------------|----------|
|                   | Link to Existing Vendor                                       |          |
| ne                |                                                               |          |
| idor Self Service | Q                                                             |          |
| s                 |                                                               |          |
|                   | Enter the information below to search for an existing vendor. |          |
|                   | Vendor Number Vendor FIS/SSN                                  |          |
|                   |                                                               |          |
|                   | Link to Evicting                                              |          |
|                   |                                                               |          |
|                   |                                                               |          |
|                   |                                                               |          |
|                   |                                                               |          |

- 9. The System will provide the City with an email which includes the PIN.
- **10.** City will forward the PIN to vendor email within 24 hours.
- **11.** Log into the system and enter the PIN to complete linking vendor profile.

| Scity of Stock      | KTON                                                                                                    | 4 |
|---------------------|----------------------------------------------------------------------------------------------------|---|
| Home                | Welcome to Vendor Self Service                                                                                                    |   |
| Vendor Self Service |                                                                                                    |   |
| Bids                | Validation PIN                                                                                                    |   |
|                     | (enter PRI validation code)                                                                                                    |   |
|                     | Validate                                                                                                    |   |
|                     | Regenerate Pin                                                                                                    |   |
|                     | For immediate assistance please contact                                                                                           |   |
|                     | If you are experiencing technical difficulties, the website administrator for VSS can be contacted at stocktonss/gstocktonca.gov. |   |
|                     |                                                                                                    |   |

12. Select the pencil (edit tool) next to Vendor Information. Select CHANGE and update all necessary information. Be sure to replace the <u>stocktonvss@stocktonca.gov</u> email address with the proper email address.

| $\leftarrow$ $\rightarrow$ O $\textcircled{a}$ A | https://stocktoncavendors.munisselfservice.cor                                                                | n/Vendors/default.as    | рх                                  |                                                            |
|--------------------------------------------------|----------------------------------------------------------------------------------------------------|-------------------------|-------------------------------------|------------------------------------------------------------|
| 🚖 Burton's Fire, In 🚦 Mau                        | rin                                                                                                    |                         |                                     |                                                            |
| SCITY OF STOCKT                                  | ON                                                                                                    |                         |                                     |                                                            |
|                                                  | Welcome to Vendor Self Serv                                                                                   | vice                    |                                     |                                                            |
| Home                                             |                                                                                                    |                         |                                     |                                                            |
| Vendor Self Service                              | Profile information                                                                                           | 1                       | Vendor information                  |                                                            |
| Vendor Information                               | JOHN BORGES<br>Phone: 2095443161<br>BORGES@BURTDNSFIRE.CDM                                                    |                         | BURTON'S FIRE. INC<br>1301 DOKER DR | $\bigcirc$                                                 |
|                                                  | Aim Connents<br>Aim Self-Serie (2015) all sevendors to sub labor<br>Galithe connent accommended Documentation | ids. Lister for yount a | Com to the City o Stockton!         | e a profile for the first time, please follow these steps: |
|                                                  | 1. W-9 (domestic vendors) or W-8 (foreign vend                                                                | ors)                    |                                     |                                                            |
|                                                  | 3. Minority Business certification. if applicable                                                             |                         |                                     |                                                            |
|                                                  | 4. Banking Information if electronic payment is s                                                             | elected                 |                                     |                                                            |
|                                                  | 5. Certificate of Insurance (to provide evidence of                                                           | of insurance)           |                                     |                                                            |
|                                                  | 6. Business License                                                                                           |                         |                                     |                                                            |
|                                                  | 7. Department of Industrial Relations (DIR) number                                                            | per                     |                                     |                                                            |
|                                                  | 8. Contractor License number                                                                                  |                         |                                     |                                                            |
|                                                  | Important Information to Know                                                                                 |                         |                                     |                                                            |
| https://stocktoncavendors.n                      | unisselfservice.com/Vendors/Profile/Contact.asnv                                                              | ©2021 7                 | Tyler Technologies, Inc.            |                                                            |

**13.** Fill out Company Information, Vendor Address, Tax Info, and Bank Info (for payment by electronic fund transfer (EFT). Then select CONTINUE.

| SCITY OF STOCKTON           |                                                                    |                                                  |                   |                           |                                                     |                         |                | 🖹 🔺         |
|-----------------------------|--------------------------------------------------------------------|--------------------------------------------------|-------------------|---------------------------|-----------------------------------------------------|-------------------------|----------------|-------------|
|                             | New Vendor Registration                                            |                                                  |                   |                           |                                                     |                         |                |             |
| Home                        | Your User ID and password have been successfully set               | . Please continue with the registration process. |                   |                           |                                                     |                         |                |             |
| Vendor Self Service         | Enter Vendor Registration Information                              |                                                  |                   |                           |                                                     |                         |                | Step 1      |
| Bids                        | Halo                                                               |                                                  |                   |                           |                                                     |                         |                |             |
|                             | Company Information                                                |                                                  |                   | Vendor Address            |                                                     |                         |                |             |
|                             | Company Name*                                                      |                                                  |                   | Address*                  |                                                     |                         |                |             |
|                             | Line 2 (OPTIONAL)                                                  |                                                  |                   | Une 2 (OPTIONAL)          |                                                     |                         |                |             |
|                             | Line 3 (OPTIONAL)                                                  |                                                  |                   | Line 3 (OPTIONAL)         |                                                     |                         |                |             |
|                             | Line 4 (OPTIONAL)                                                  |                                                  |                   | Line 4 (OPTIONAL)         |                                                     |                         |                |             |
|                             |                                                                    |                                                  |                   |                           |                                                     |                         |                |             |
|                             | Doing business as (in orderer non above)                           |                                                  |                   | city.                     | 50                                                  | N/A V                   |                |             |
|                             | Vendor Type                                                        |                                                  |                   | Zip Code *                | Co                                                  | unty                    |                |             |
|                             | <ul> <li>Poreign Entity</li> <li>Independent contractor</li> </ul> |                                                  |                   |                           |                                                     | ~                       |                |             |
|                             | Send Accounts Payable checks to the above address                  |                                                  |                   | Country                   | S                                                   | ielect Type 🗸           |                |             |
|                             | Send Purchase Orders to the above address                          |                                                  |                   | Fax Number                |                                                     |                         |                |             |
|                             | omail •                                                            |                                                  |                   | Minority Business Enterpr | ise .                                               |                         |                |             |
|                             |                                                                    |                                                  |                   |                           |                                                     |                         |                |             |
| Website                     |                                                                    |                                                  |                   |                           | Minority Business                                   | Enterprise              |                |             |
| everosi ce                  |                                                                    |                                                  |                   |                           | Classifications<br>(select all that apply)          |                         |                |             |
| DUNS                        |                                                                    |                                                  |                   |                           | DISABLED VETERA                                     | AN                      |                |             |
|                             |                                                                    |                                                  |                   |                           | General                                             |                         |                |             |
| California Permit Number    |                                                                    |                                                  |                   |                           |                                                     |                         |                |             |
|                             |                                                                    |                                                  |                   |                           | LUCAL BUSINESS                                      | 0117                    |                |             |
|                             |                                                                    |                                                  |                   |                           | LOCAL BUSINESS                                      | COUNTY                  |                |             |
|                             |                                                                    |                                                  |                   |                           | MINORITY BUSIN                                      | ESS ENTERPRISE          |                |             |
|                             |                                                                    |                                                  |                   |                           | SMALL BUSINESS                                      | ENTERPRISE              |                |             |
|                             |                                                                    |                                                  |                   |                           | SMALL DISADVAN                                      | NTAGED BUSINESS         |                |             |
|                             |                                                                    |                                                  |                   |                           | VETERAN OWNER                                       | D BUSINESS              |                |             |
|                             |                                                                    |                                                  |                   |                           | WOMEN OWNED                                         | SMALL BUSINESS          |                |             |
|                             |                                                                    |                                                  |                   |                           | Gender                                              |                         | Ethnicity      |             |
|                             |                                                                    |                                                  |                   |                           | Select Type 🗸                                       |                         | Select Type    | ~           |
|                             |                                                                    |                                                  |                   |                           |                                                     |                         |                |             |
| Federal Tax ID Number or So | cial Security Number                                               |                                                  |                   |                           | Payment Terms                                       |                         |                |             |
| *FID or SSN                 |                                                                    |                                                  |                   |                           | Discount Percentage                                 | Da                      | ys to Discount | Days to Net |
| O FID O SSN                 |                                                                    |                                                  |                   |                           | 0                                                   | 0                       |                | 0           |
| *FID/SSN                    |                                                                    | *Re-type FID/SSN                                 |                   |                           | Your preferred payable                              | s delivery method(s).   |                |             |
|                             |                                                                    |                                                  |                   |                           | 🔵 Mail 🛛 E-Mail                                     |                         |                |             |
|                             |                                                                    |                                                  |                   |                           | Your preferred purchas                              | ing delivery method(s). |                |             |
|                             |                                                                    |                                                  |                   |                           | 🖲 Mail 🛛 E-Mail                                     |                         |                |             |
|                             |                                                                    |                                                  |                   |                           | L                                                   |                         |                |             |
| Bank Information            |                                                                    |                                                  |                   |                           | Joe Smith<br>1234 Anystreet Co<br>Anycity, AA 12345 | urt 🎸                   | 1234           |             |
| Bank Routing Number         | Bank Accou                                                         | nt Number                                        | Bank Account Type |                           | Pay to the order of                                 | ~~··                    |                |             |
| Sank Housing Homocr         |                                                                    |                                                  | Checking ¥        |                           |                                                     | en'                     | Dollaro        |             |
|                             |                                                                    |                                                  | successing .      |                           | Bank Anywhere                                       | ST                      |                |             |
|                             |                                                                    |                                                  |                   |                           | 123456789 1                                         | 23456789123 11234       |                |             |
|                             |                                                                    |                                                  |                   |                           | Bouting                                             | Account Check           |                |             |
|                             |                                                                    |                                                  |                   |                           | Number                                              | Number Number           |                |             |
|                             |                                                                    |                                                  |                   |                           |                                                     |                         |                |             |

CONTINUE UPDATE CANCEL

**14.** Under Addresses select ADD. If remit address is different from the W9, enter remit address and other address that may be needed on vendor profile.

| SCITY OF STOCKTON   |                         |          | 🖹 🔺        |
|---------------------|-------------------------|----------|------------|
|                     | New Vendor Registration |          |            |
| Home                | Address information     |          | Step 2     |
| Vendor Self Service | Help                    |          |            |
| Bids                | Addresses               |          |            |
|                     | add                     |          |            |
|                     | Name/DBA                | Address  | is Default |
|                     |                         | Continue |            |
|                     |                         |          |            |
|                     |                         |          |            |

- **15.** Fill out fields and select SAVE.
- 16. Select CONTINUE.
- **17.** Select NEW CONTACT.

## **New Vendor Registration**

| General Ve  | ndor Contacts |             |       |                     | Step 3 |
|-------------|---------------|-------------|-------|---------------------|--------|
| <u>Help</u> |               |             |       |                     |        |
| Address Cor | ntacts        |             |       |                     |        |
| Туре        | Name          | Description | Email | Telephone           |        |
|             |               |             | C     | ontinue New Contact |        |

**18.** Enter contact info and select SAVE.

## **New Vendor Registration**

| General Vendor Contacts |   |             |
|-------------------------|---|-------------|
| Help                    |   |             |
| Contact Person          |   |             |
| * Contact Type          |   |             |
| Select Type             | ~ |             |
| * Name                  |   |             |
|                         |   |             |
| Description             |   |             |
|                         |   |             |
| * Phone                 |   |             |
|                         |   |             |
| Text                    |   |             |
|                         |   | Opt In      |
| Fax                     |   |             |
|                         |   |             |
| * E-mail                |   |             |
|                         |   |             |
|                         |   |             |
|                         |   | Save Cancel |

**19.** Review the information entered. You can select NEW CONTACT to enter additional contacts. Once you are finished adding contacts, select CONTINUE.

**20**. Complete the fields as appropriate and select CONTINUE.

| New Vendor Registration   |        |
|---------------------------|--------|
| Additional Values         | Step 4 |
| Help                      |        |
| Field                     | Value  |
| BUSINESS LICENSE NUMBER   |        |
| CONTRACTOR LICENSE NUMBER |        |
| DIR REGISTRATION NUMBER   |        |
| DIR EXPIRATION DATE       |        |
| Co                        | ntinue |

## **VENDOR INFORMATION/ATTACHMENTS**

**21.** Both the W9 and certificate of insurance are **REQUIRED** to become an active vendor with the City. Attach all pertinent documents here to complete vendor profile.

| Attachments                                                                                                    |                                       |          |             |        |  |  |  |
|----------------------------------------------------------------------------------------------------|---------------------------------------|----------|-------------|--------|--|--|--|
| Attachments can be added to your account. Use the following Attach buttons to select the documents to add. Once the documents have been selected, press the Upload button. |                                       |          |             |        |  |  |  |
| Attachment Type                                                                                                    | Description                           | Required | Attachments |        |  |  |  |
| General                                                                                                    | Documents are not assigned to a type  |          | (0)         | Attach |  |  |  |
| CA 587/590                                                                                                    | CA 587 or 590                         |          | (0)         | Attach |  |  |  |
| default                                                                                                    | Vendor Attachment                     |          | (0)         | Attach |  |  |  |
| DIR/CSLB Number                                                                                                    | Contractor License Information        |          | (0)         | Attach |  |  |  |
| Minority Certification                                                                                                    | Minority Business Certification (MBE) |          | (0)         | Attach |  |  |  |
| Proof of Insurance                                                                                                    | Evidence/Certificate of Insurance     |          | (0)         | Attach |  |  |  |
| W-8                                                                                                    | Vendor W-8 (foreign)                  |          | (0)         | Attach |  |  |  |
| W-9                                                                                                    | Vendor W-9 (domestic)                 |          | (0)         | Attach |  |  |  |
|                                                                                                    |                                       |          |             |        |  |  |  |

### **VENDOR INFORMATION/COMMODITIES**

- **22.** Commodity codes are **REQUIRED.** Search and select the codes that "best fit" the description of goods/services provided. Multiple commodities may be selected.
- 23. Select all applicable commodities/services and then select ADD.
- 24. Once all commodities have been added, select CONTINUE.

### **Select Commodities**

| Select Con                                                                                                    | nmodities  |                                                                                                 | Step 5 |
|----------------------------------------------------------------------------------------------------|------------|-------------------------------------------------------------------------------------------------|--------|
| <u>Help</u>                                                                                                    |            |                                                                                                 |        |
| Search for your commodities/services, then select and "Add". Search again and repeat as necessary. Click "Finished" when done. |            |                                                                                                 |        |
| Keyword(s)                                                                                                    | or commodi | ty COde(first 3 or more digits) Search                                                          |        |
|                                                                                                    |            | List all commodities/services                                                                   |        |
| 281 Found 1-10   11-20   21-30   31-40   41-50   51-60   Next                                                                  |            |                                                                                                 |        |
| Select All                                                                                                    | Code       | Description                                                                                     |        |
|                                                                                                    | 005        | ABRASIVES                                                                                       |        |
|                                                                                                    | 010        | ACOUSTICAL TILE, INSULATING MATERIALS, AND SUPPLIES                                             |        |
|                                                                                                    | 015        | ADDRESSING, COPYING, MIMEOGRAPH, AND DUPLICATING MACHINE SUPPLIES: CHEMICALS, INKS, PAPER, ETC. |        |
|                                                                                                    | 019        | AGRICULTURAL CROPS AND GRAINS, INCLUDING FRUITS, MELONS, NUTS, AND VEGETABLES                   |        |
|                                                                                                    | 020        | AGRICULTURAL EQUIPMENT, IMPLEMENTS, AND ACCESSORIES (SEE CLASS 022 FOR PARTS)                   |        |
|                                                                                                    | 022        | AGRICULTURAL EQUIPMENT AND IMPLEMENT PARTS                                                      |        |
|                                                                                                    | 025        | AIR COMPRESSORS AND ACCESSORIES                                                                 |        |
|                                                                                                    |            |                                                                                                 |        |

- 25. Select "I HAVE READ AND ACCEPT THE TERMS & CONDITIONS."
- **26.** Select REGISTER.

Once you have registered, you will see the confirmation message below. Your registration is complete.

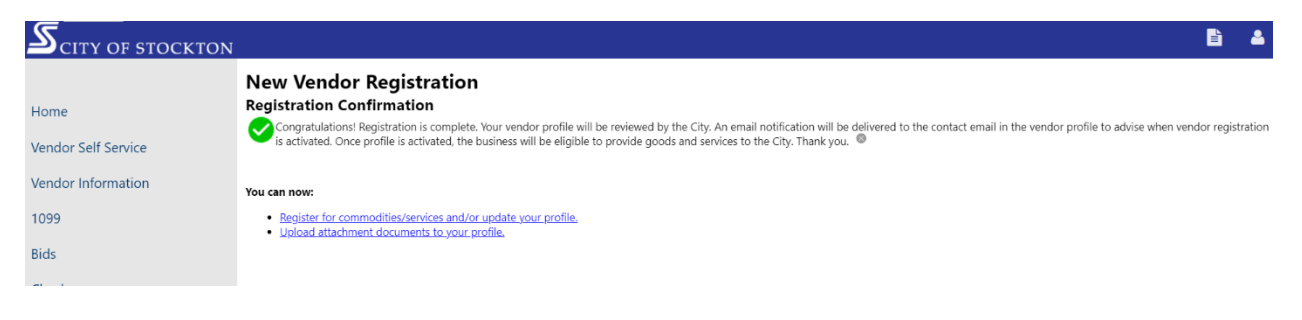

## END OF DOCUMENT.